## UPDATING

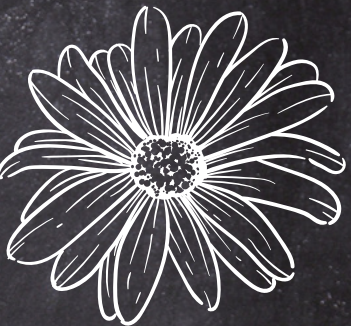

## EMERGENCY CONTACTS

Step 1: Log into your MyStudent Parent Portal Step 2: Select your student Step 3: Click on Forms Summary Step 4: Select Emergency Card Information Step 5: Update contacts Step 6: Save and Submit

Please contact the front office @ 727-774-4700 if you have any questions

0 0 0

0